# 

# **Board Layout**

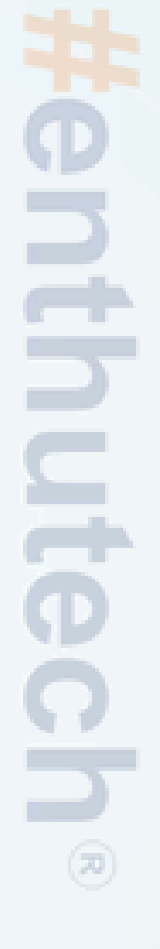

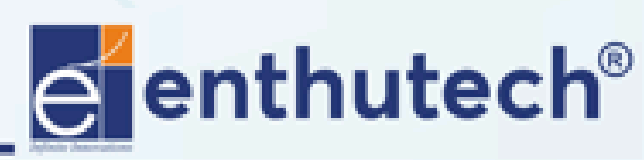

🖂 eas@enthutech.in

# Switch to Board

|   | File    | Edit Draw View                                                 | <u>T</u> ools <u>L</u> ibra | ary <u>O</u> ptions <u>W</u> i |
|---|---------|----------------------------------------------------------------|-----------------------------|--------------------------------|
|   |         | <u>N</u> ew                                                    | Ctrl+N                      |                                |
|   | U       | <u>O</u> pen<br>Open recent                                    | Ctrl+O                      | 160.02)                        |
|   | 8       | <u>S</u> ave<br>Save <u>a</u> s<br>Save a <u>l</u> l           | Ctrl+S                      | A                              |
| 1 |         | Pr <u>i</u> nt setup<br><u>P</u> rint<br>CA <u>M</u> Processor | Ctrl+P                      |                                |
|   | ))<br># | S <u>w</u> itch to board                                       |                             | P                              |
|   |         | <u>I</u> mport<br><u>E</u> xport                               | )<br>)                      |                                |

## **Click > File > Switch to board**

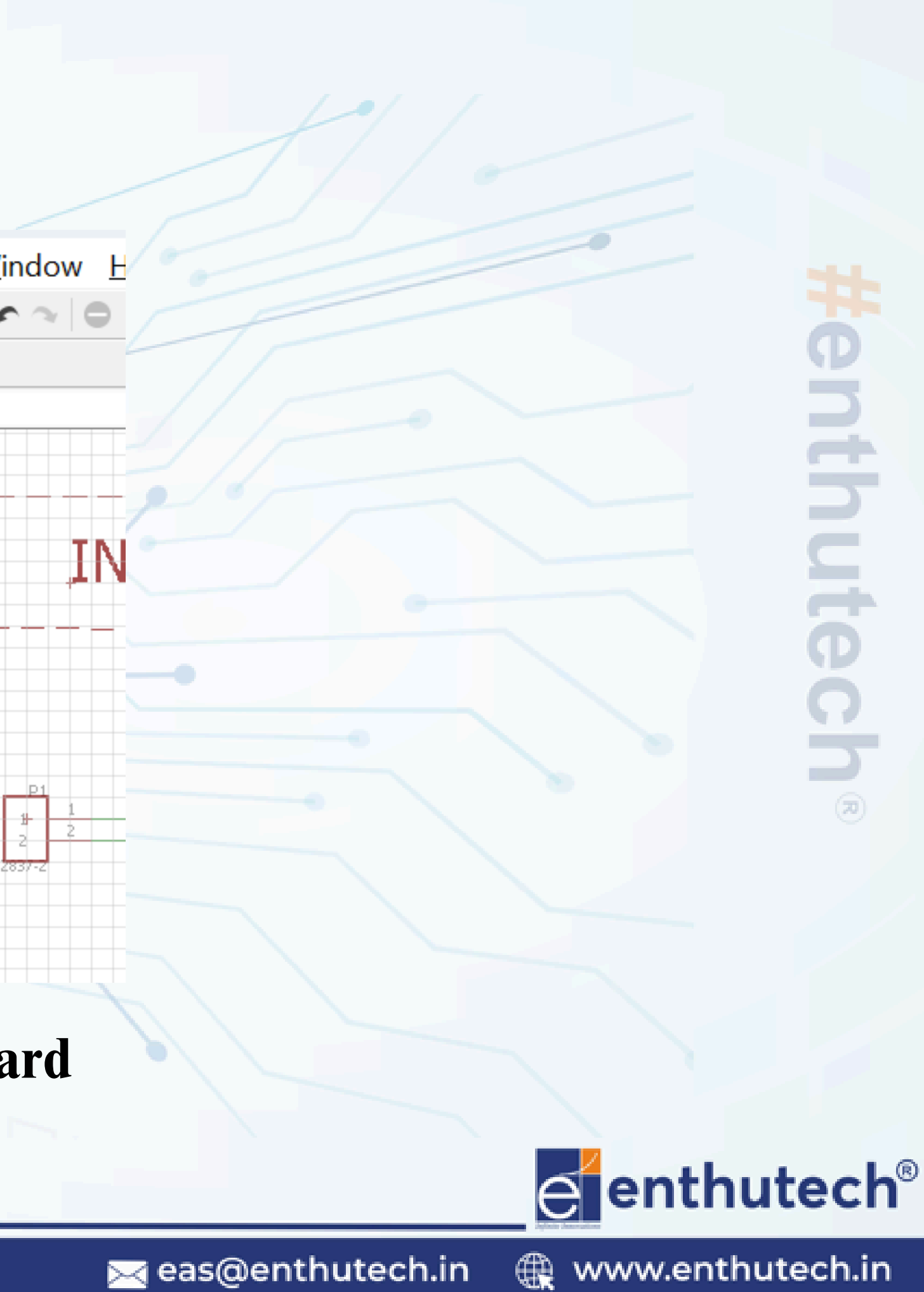

# Switch to Board

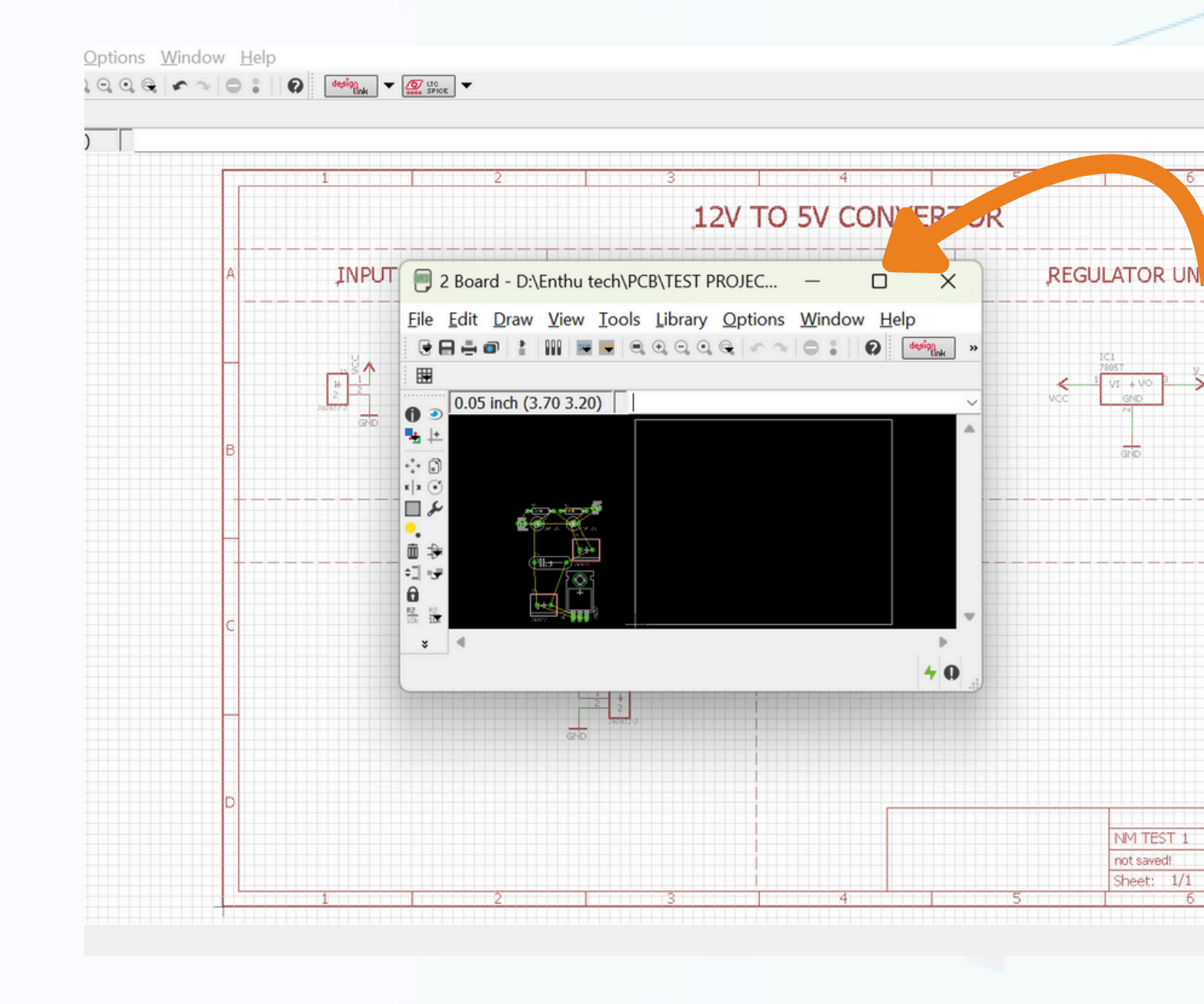

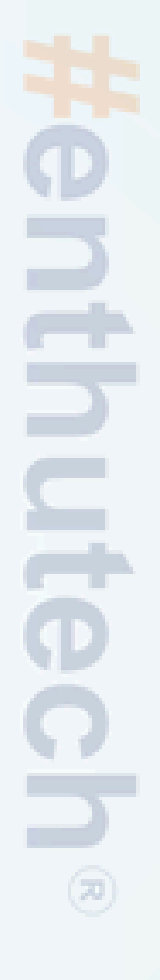

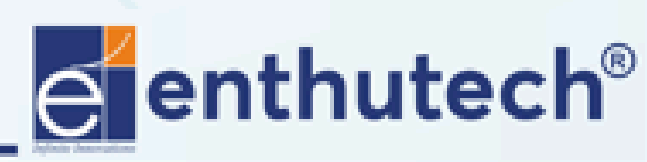

🖂 eas@enthutech.in

## **COMPONENTS ARRANGEMENT**

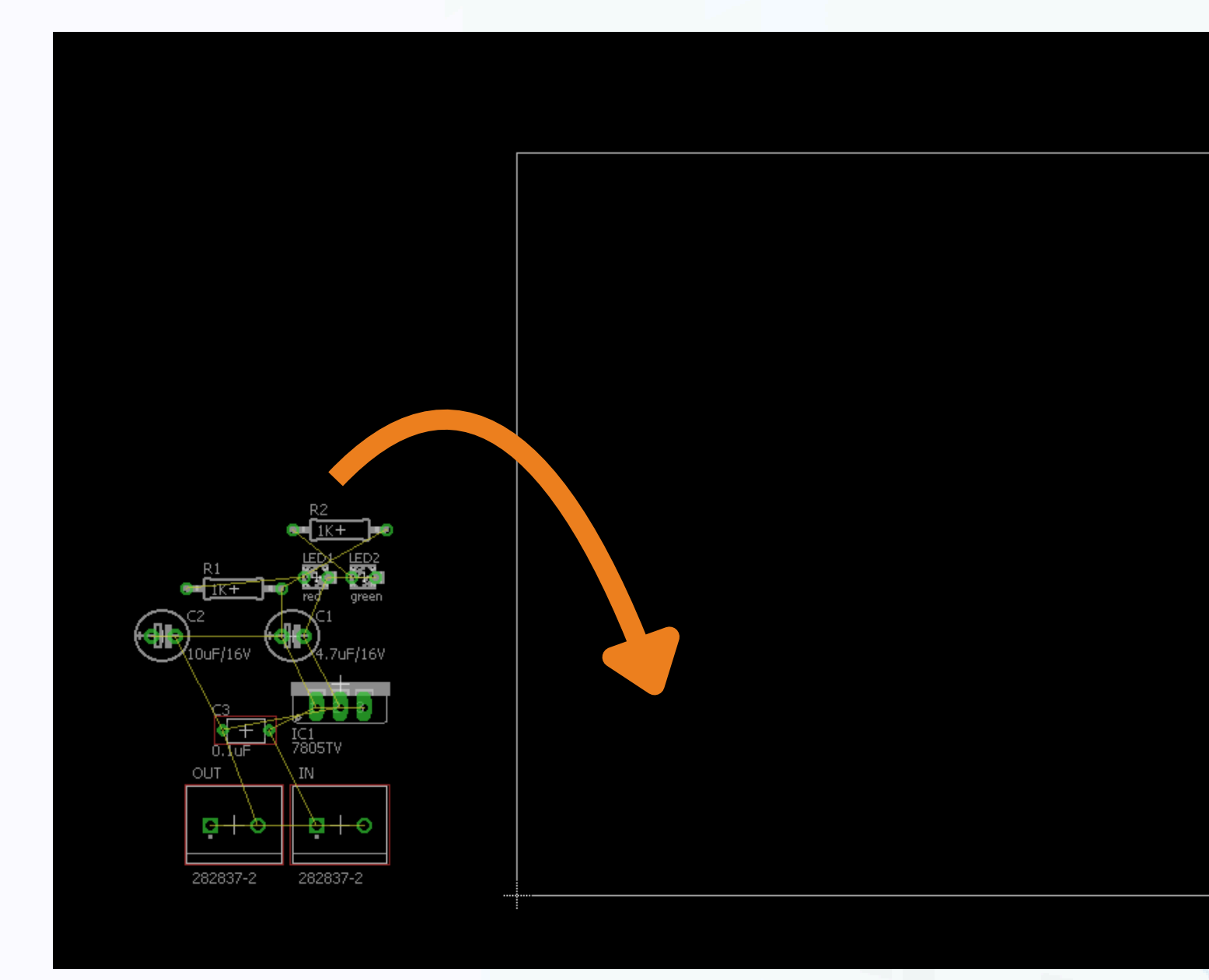

## Arrange the components inside the board layout

renth utech

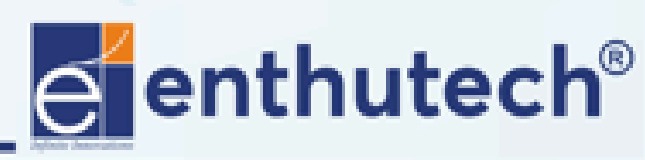

🖂 eas@enthutech.in

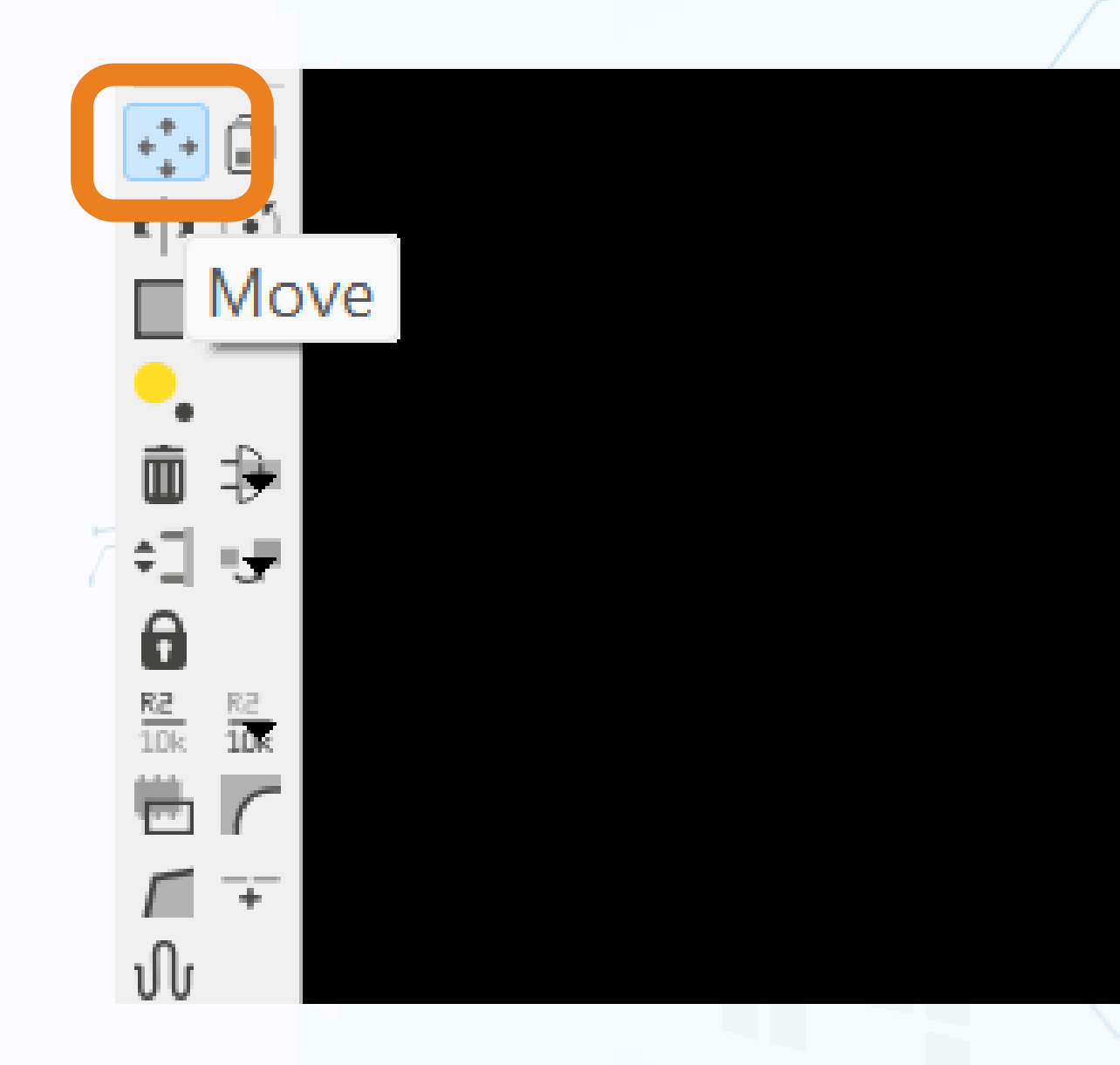

### Select > Move

# #enthutech®

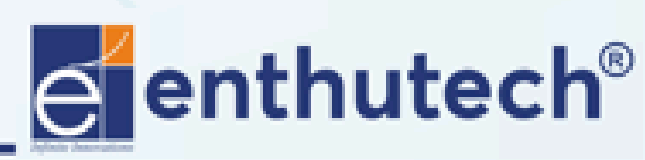

🌐 www.enthutech.in

🖂 eas@enthutech.in

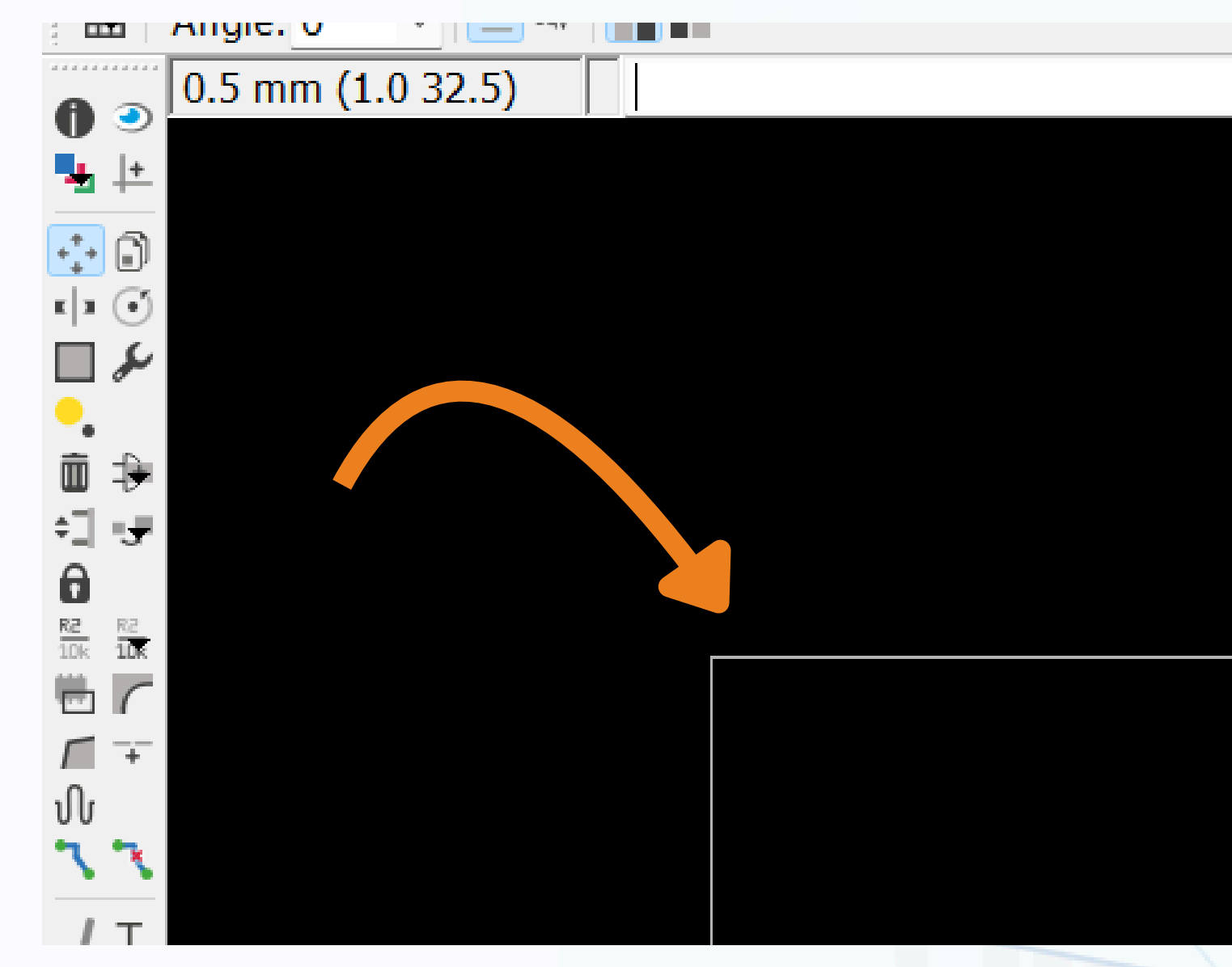

### Move the board outlines

**Henthutech**®

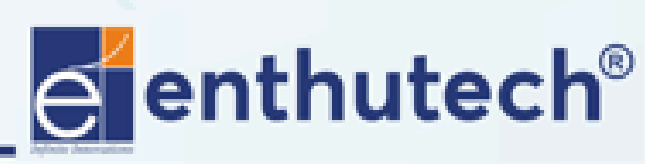

🖂 eas@enthutech.in

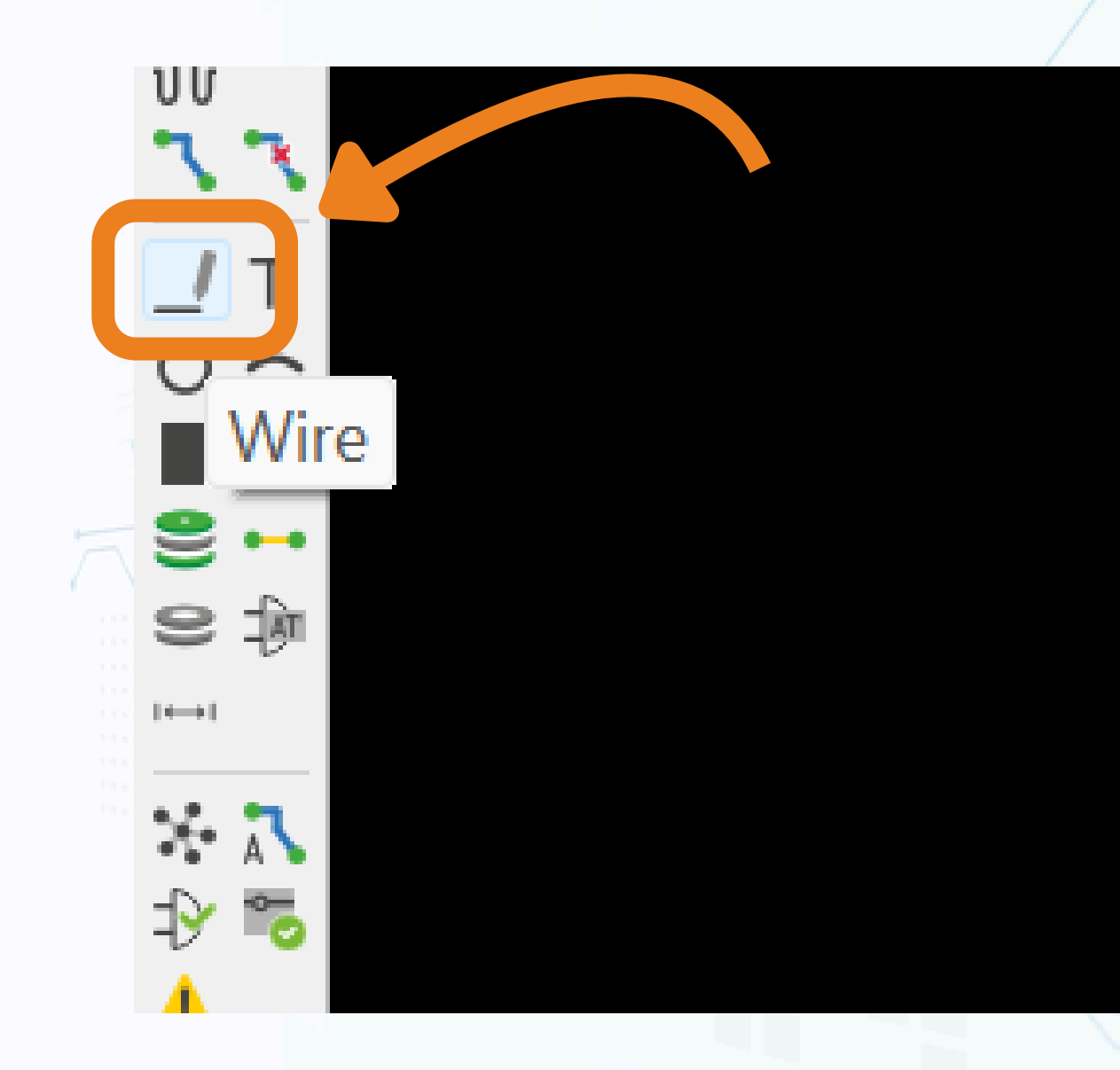

### Select > Wire

# #enthutech®

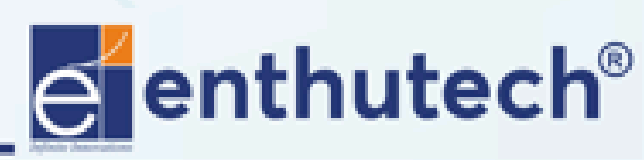

🖂 eas@enthutech.in

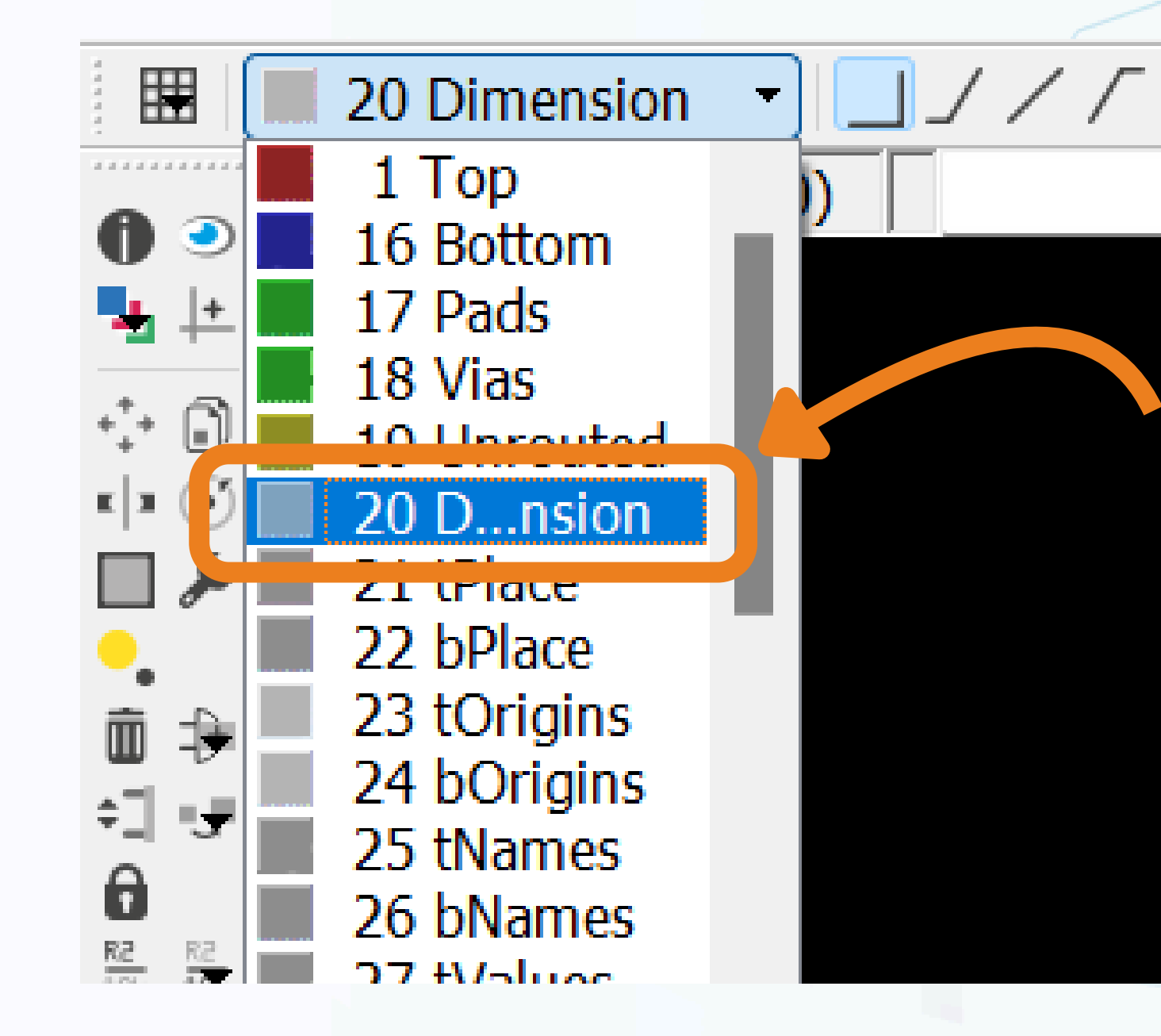

### **Select > 20 Dimension**

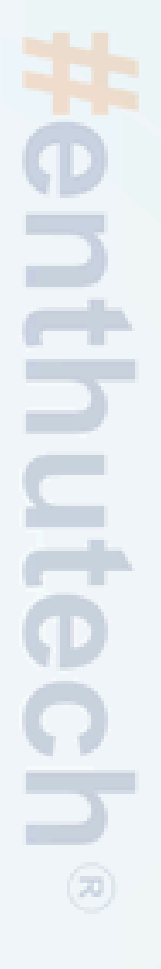

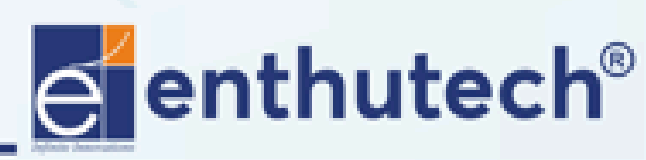

🖂 eas@enthutech.in

 $\Box \cap$ 

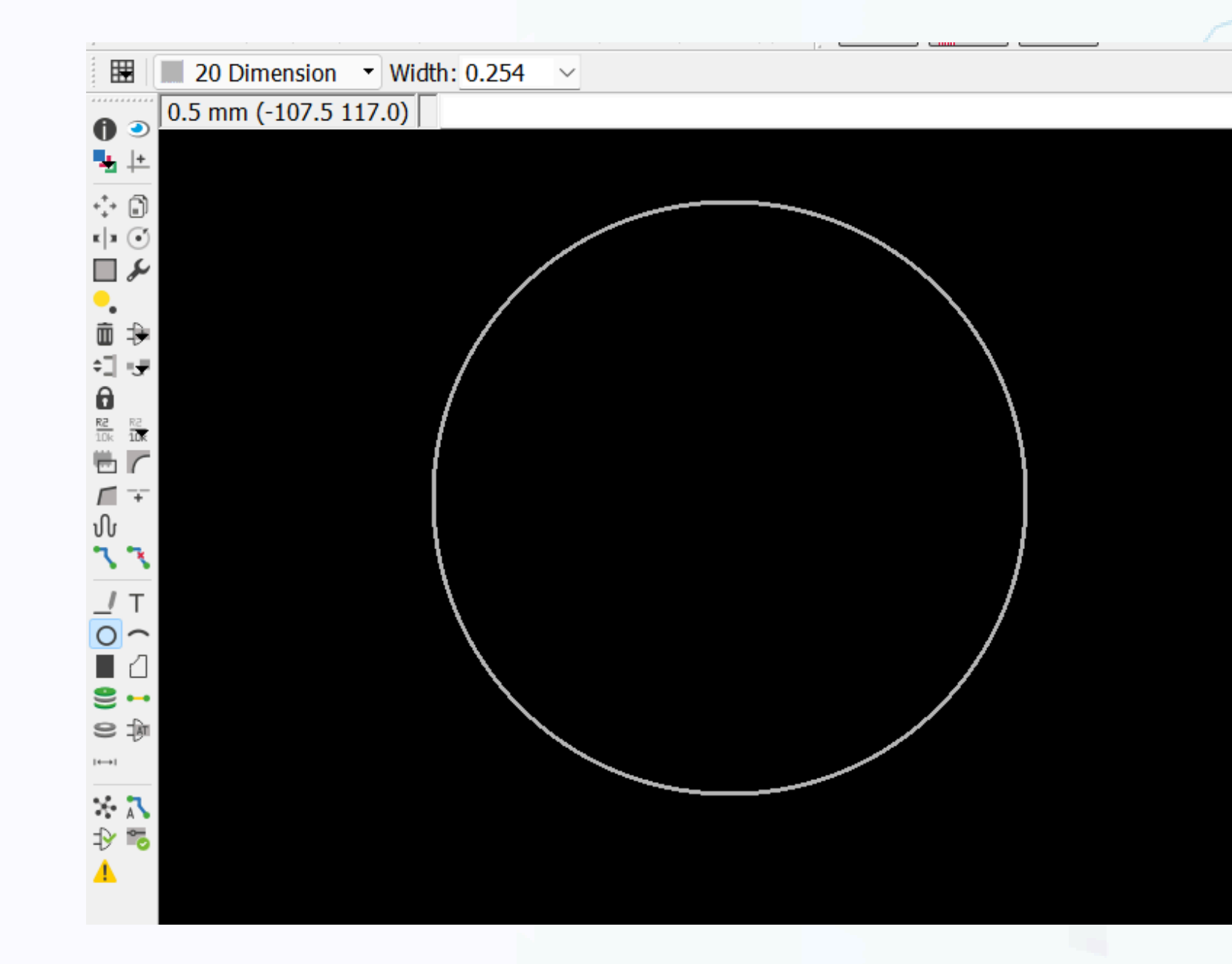

### **Round Board layout**

# #enthutech®

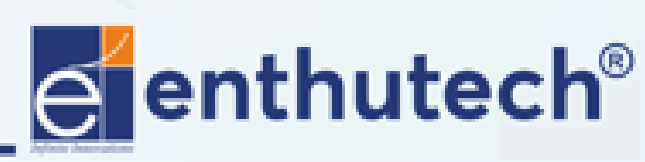

🖂 eas@enthutech.in

reference www.enthutech.in

# **COMPONENTS ARRANGEMENT**

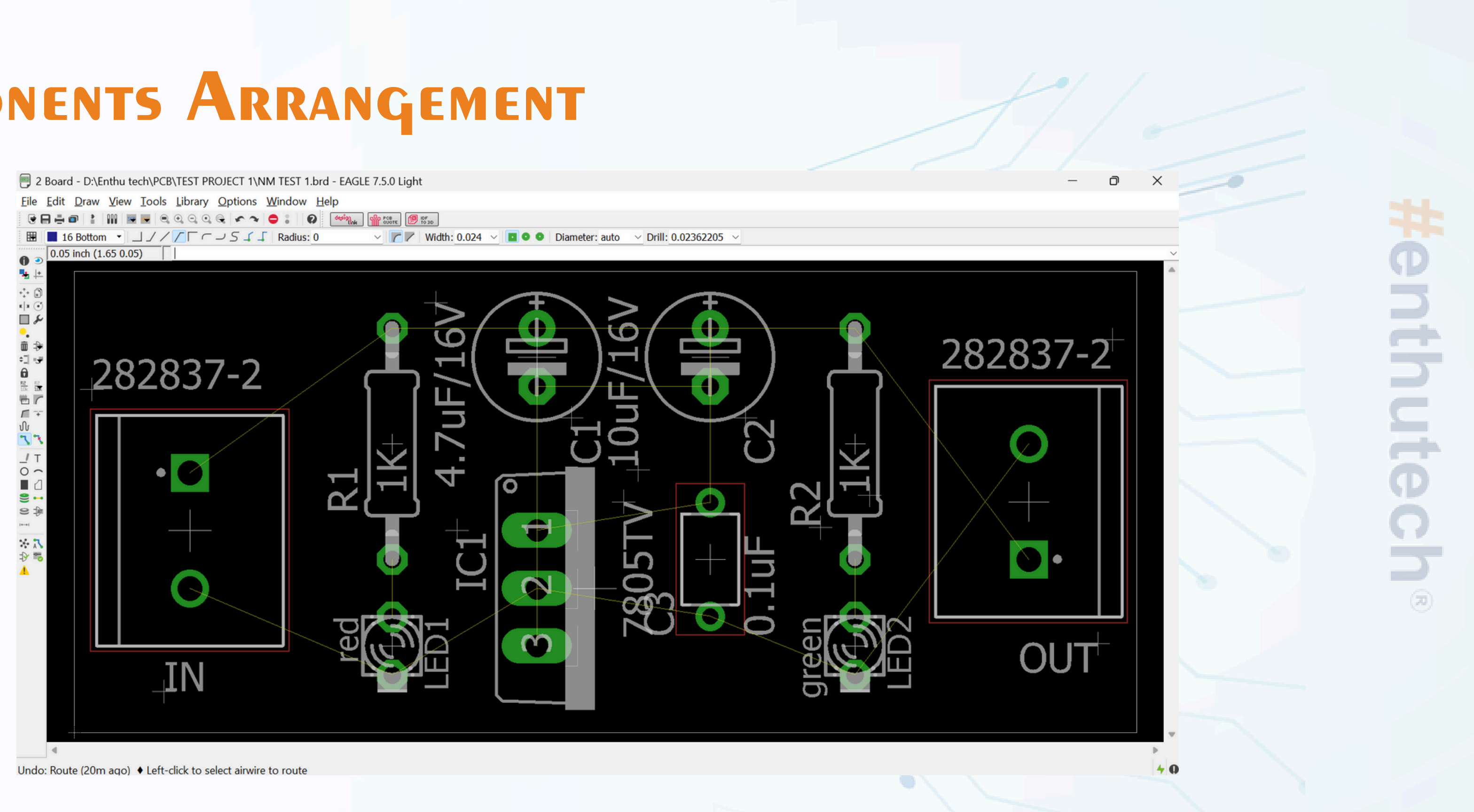

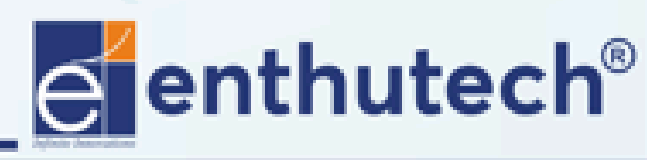

🖂 eas@enthutech.in

# **Routing Tools**

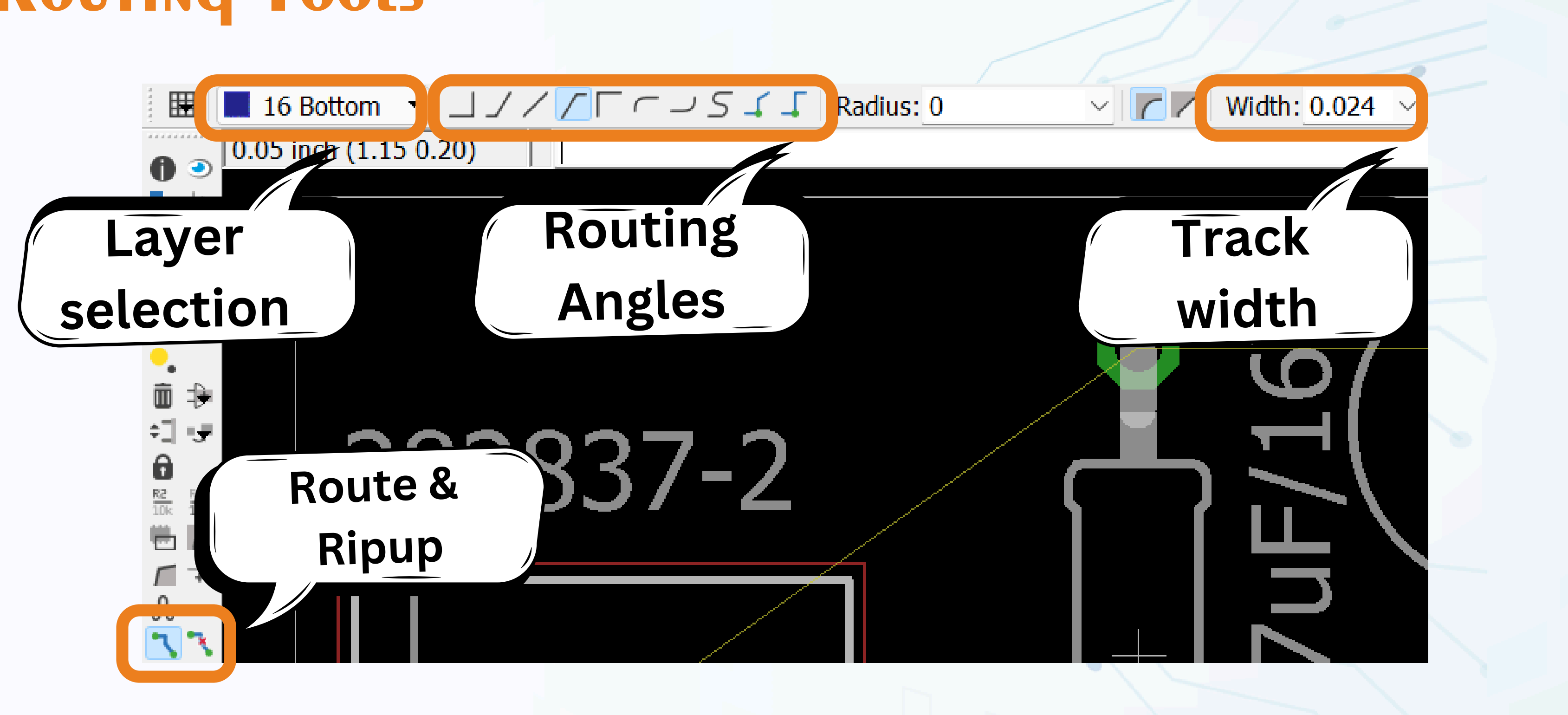

#enthutech®

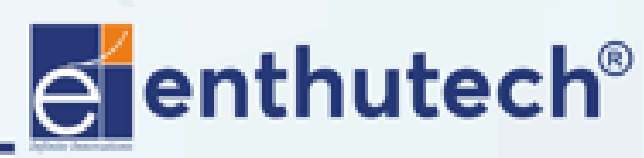

🖂 eas@enthutech.in

# **Board Layout**

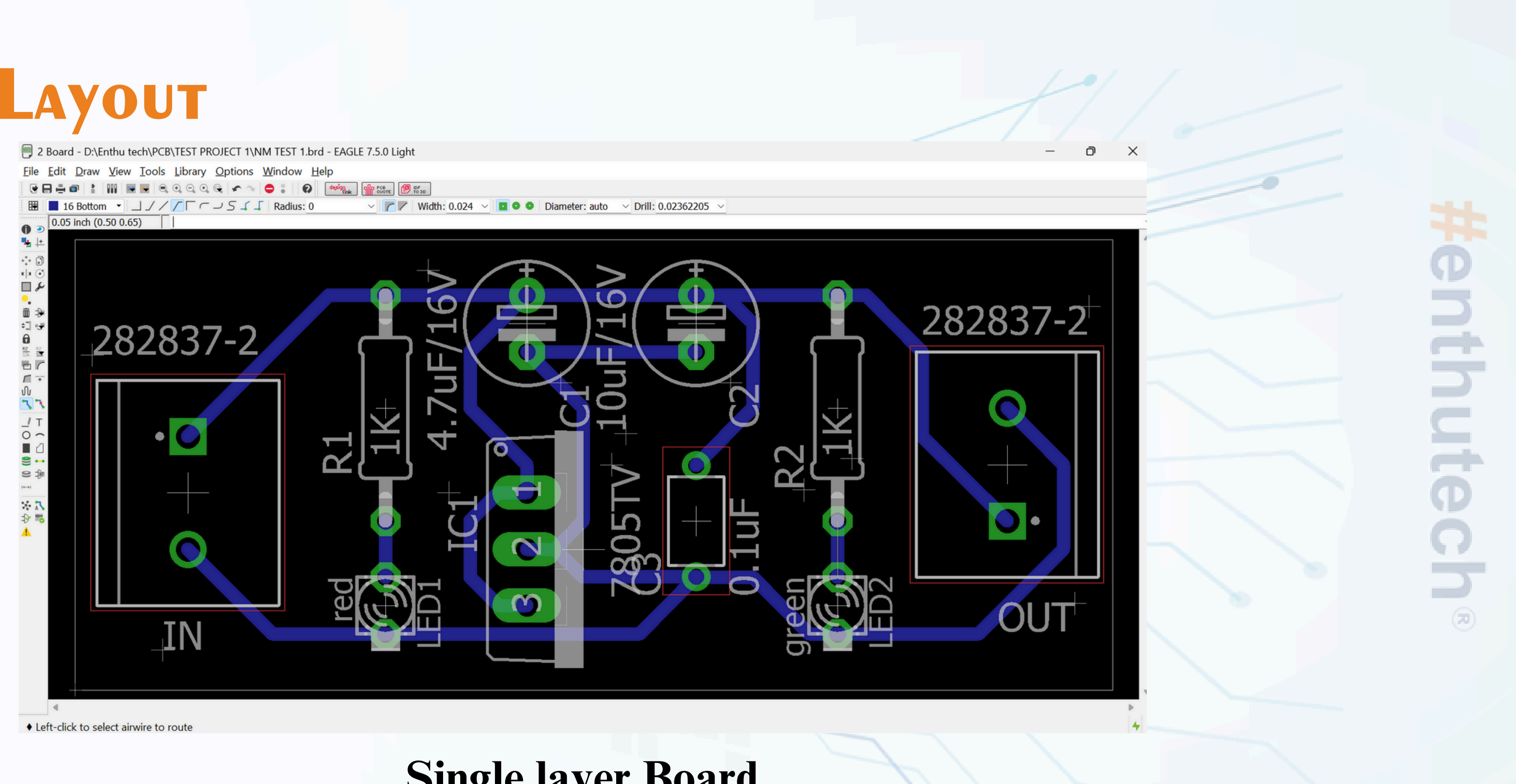

### **Single layer Board**

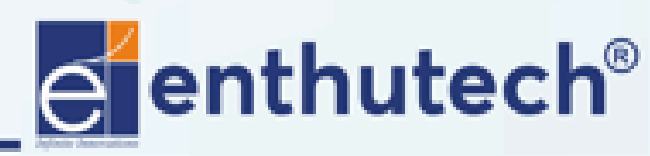

🖂 eas@enthutech.in

# Double Layers

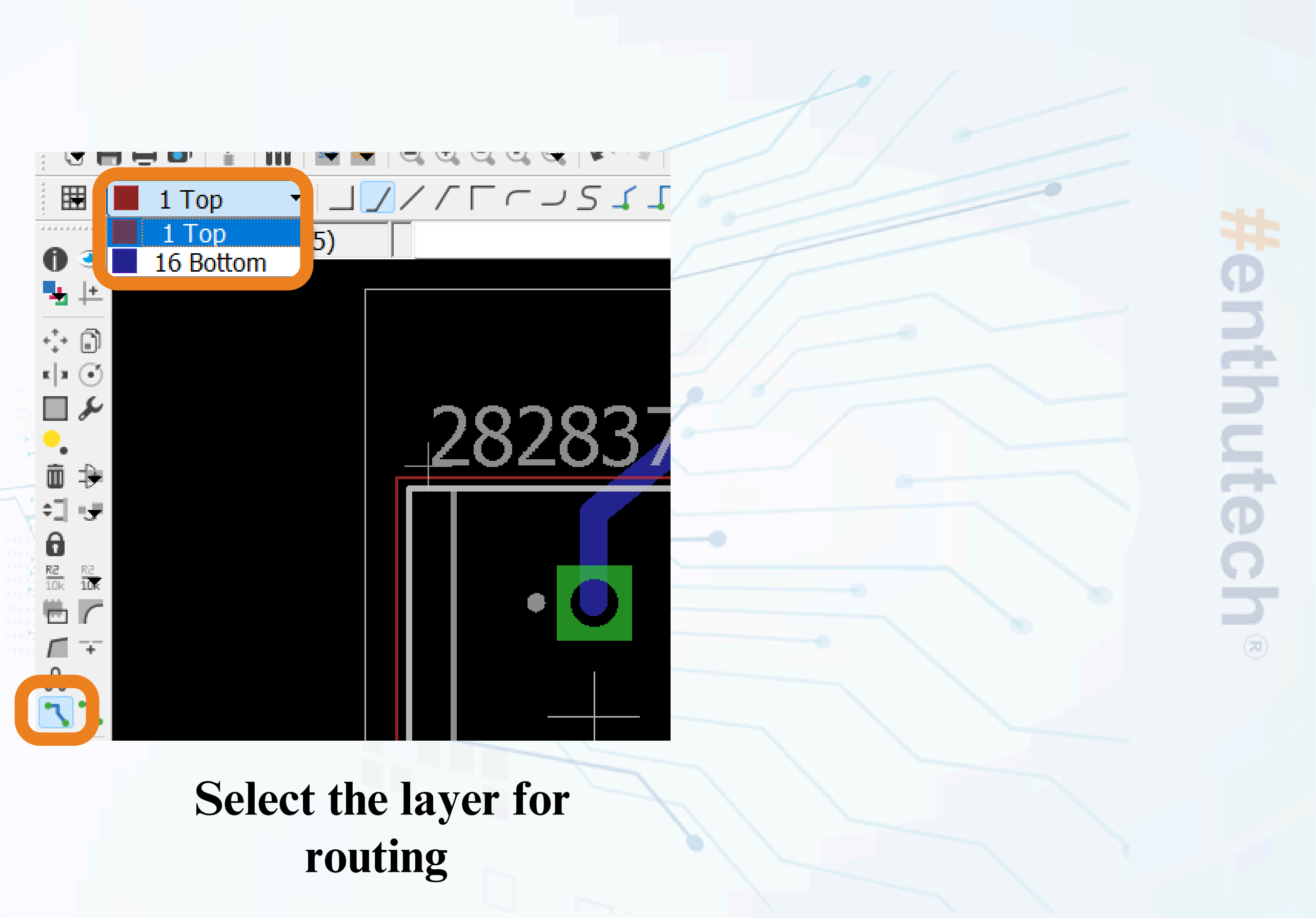

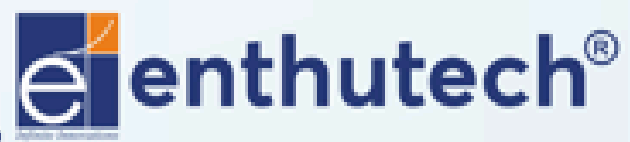

🖂 eas@enthutech.in

# **Board Layout**

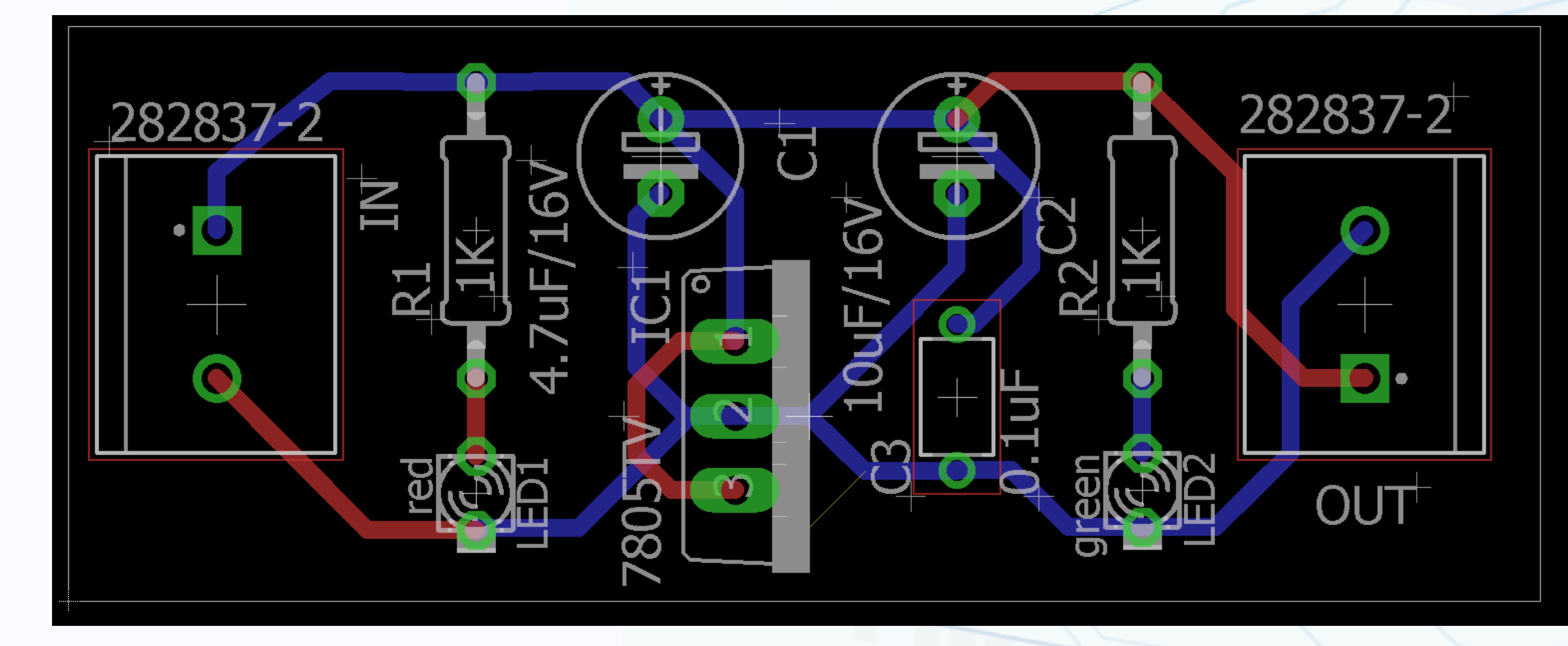

## **Two layer Routing**

#enthutech®

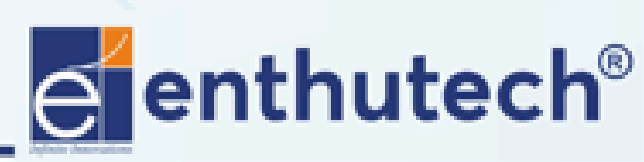

🖂 eas@enthutech.in

# **SMD COMPONENTS**

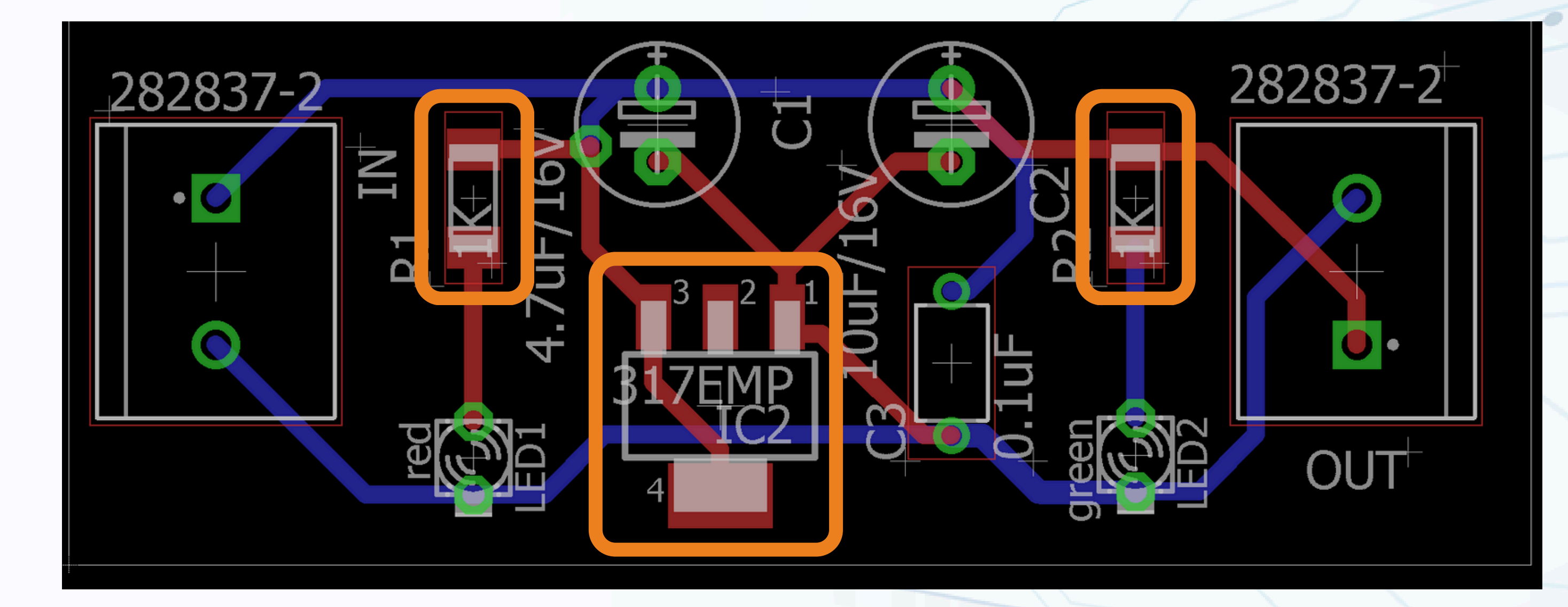

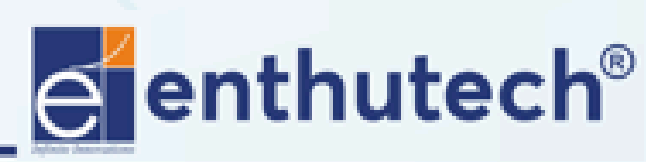

🖂 eas@enthutech.in

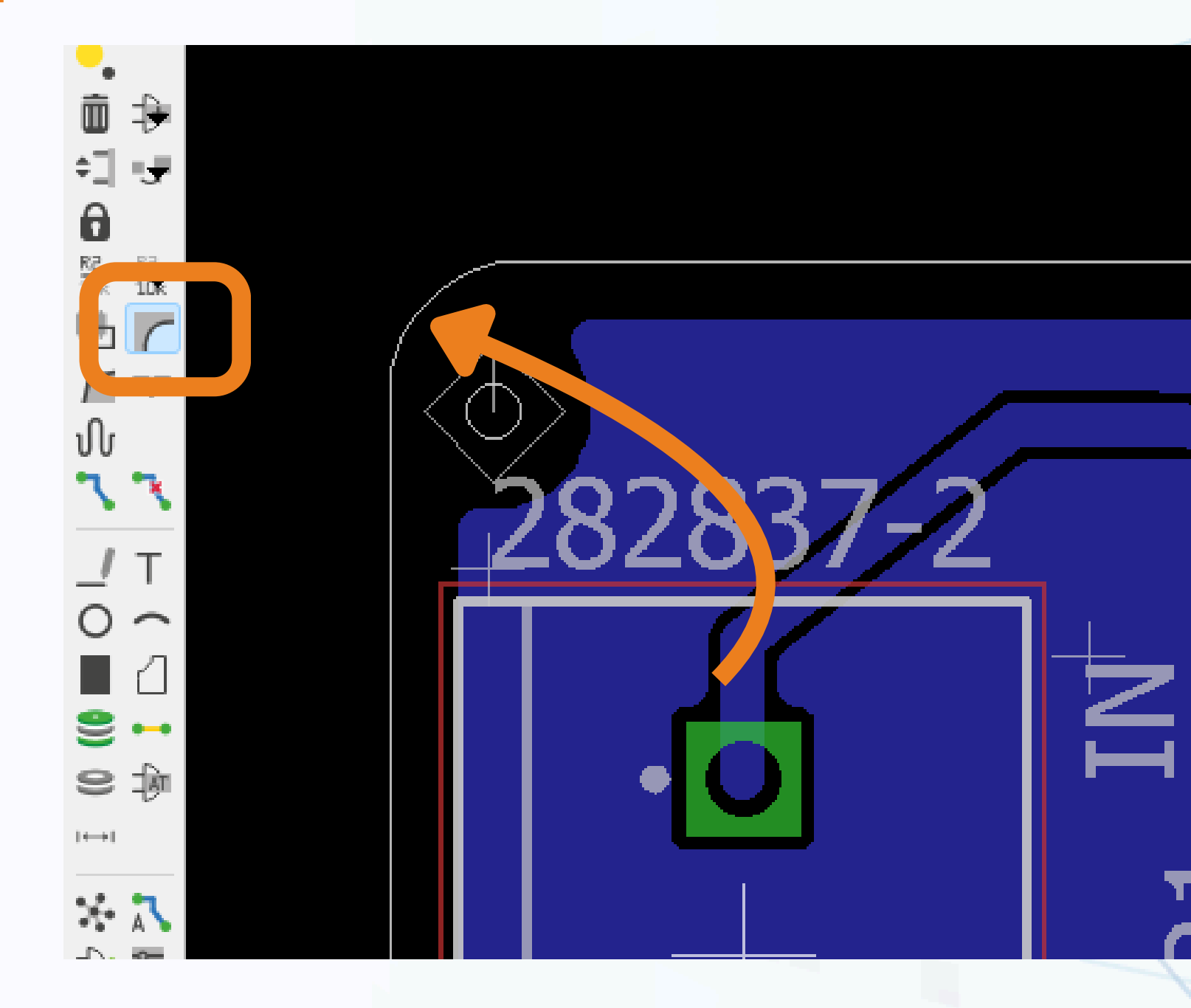

Miter the board corners

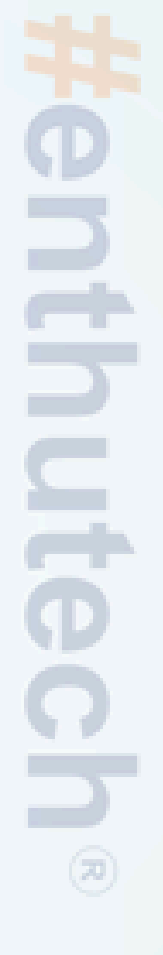

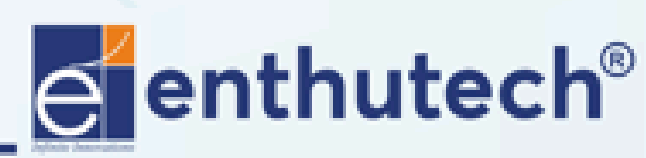

🖂 eas@enthutech.in

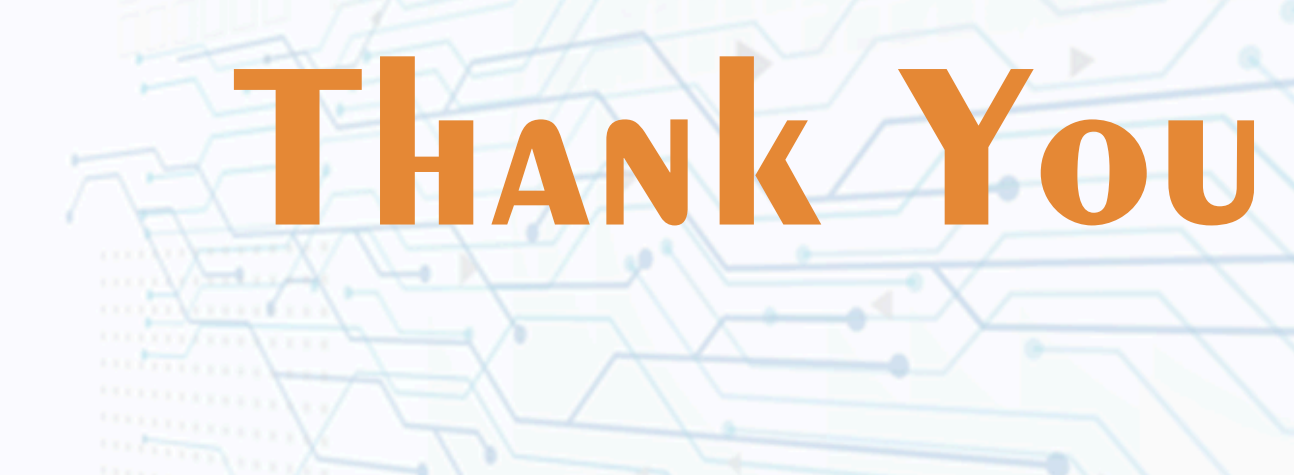

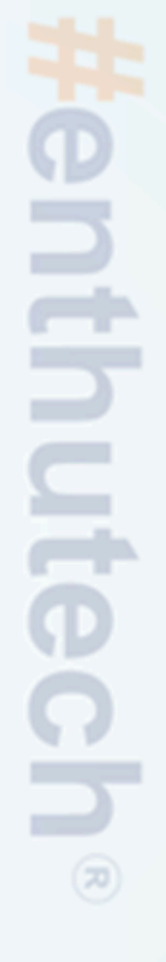

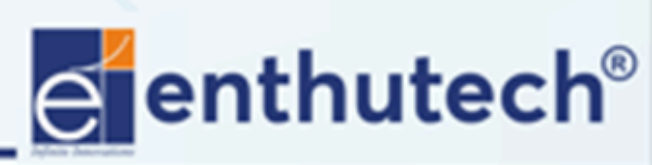

R www.enthutech.in

🖂 eas@enthutech.in